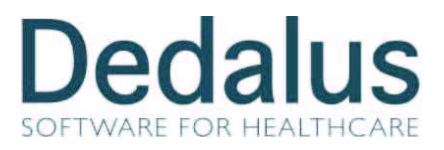

# Istruzioni Operative Suite Armonia per Integrazione con lo Screening

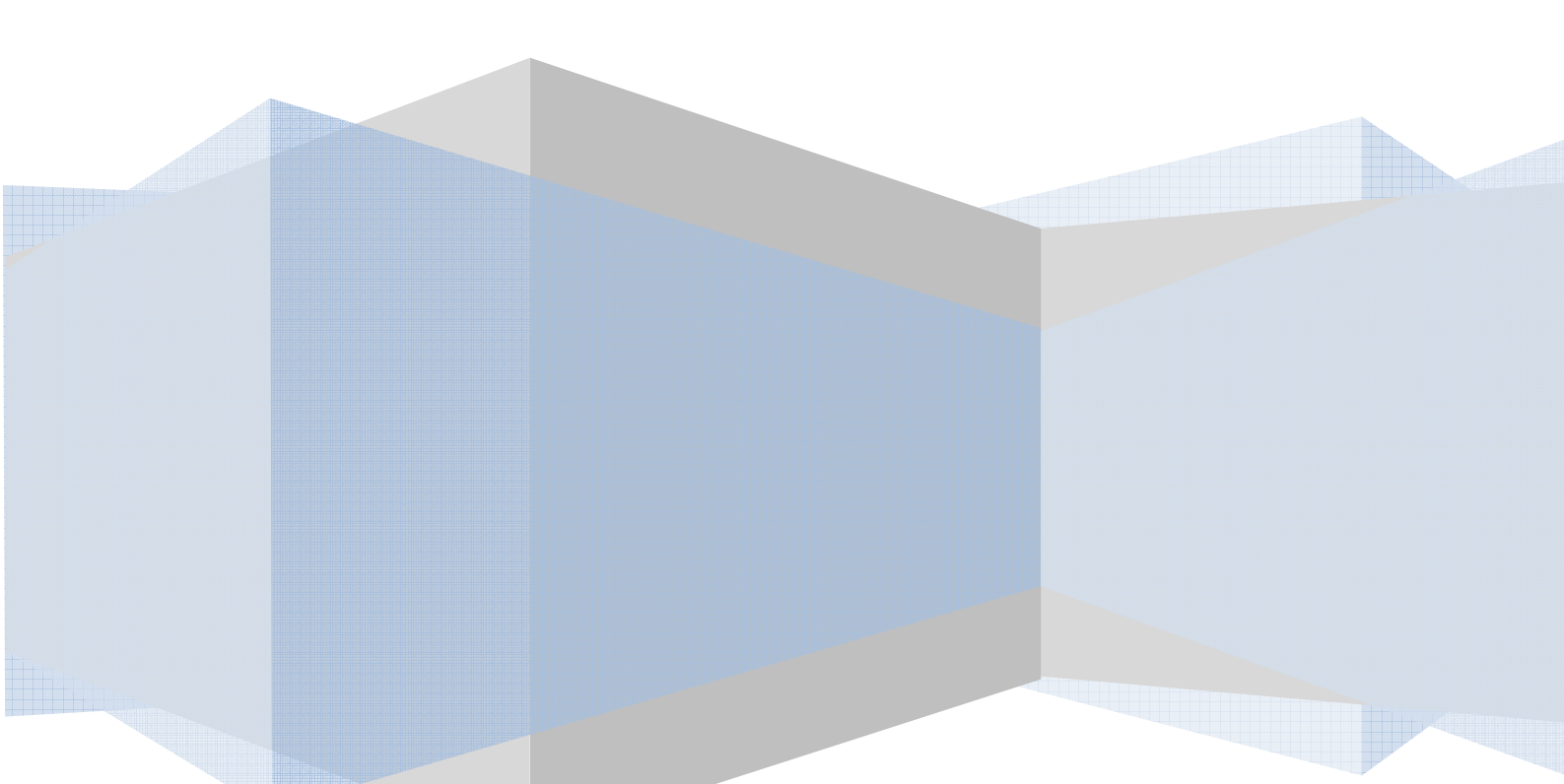

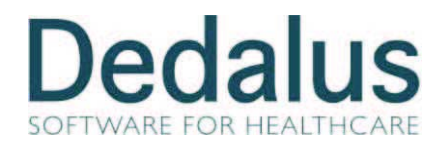

# 1 Istruzioni per il corretto utilizzo dell' Import esami da Screening

E' possibile accedere a questa funzione anche dalla Tool - bar cliccando l'icona evidenziata:

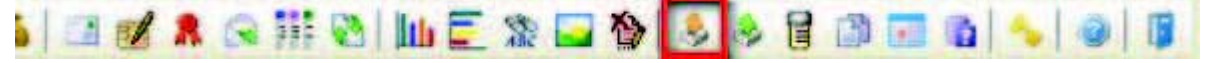

La funzione permette il recupero degli esami di Screening da Eurosoft. La configurazione di questa integrazione viene effettuata in Parametri generali  $\rightarrow$  scheda Esame  $\rightarrow$  pulsante Integr. Screening 2000.

| 🕆 Recupero dati scree                                | ening                                     |                                                |                        |
|------------------------------------------------------|-------------------------------------------|------------------------------------------------|------------------------|
| — Prelievo ———<br>Da<br>a                            | ⊙ Da acquisire<br>○ Attuale               | Centro di prelievo                             |                        |
| — Paziente — Cognome<br>Cognome<br>Tessera sanitaria | Ricerca approssimata 🗹                    | Nome                                           | Ricerca approssimata 🔽 |
|                                                      | ne                                        | — Modalità ————                                | <u> </u>               |
|                                                      | Colonne per l'Ordinamento Data di nascita | Ordinamento<br>Data prelievo<br>Cognome e nome | Asc.                   |
|                                                      |                                           |                                                |                        |

Nella finestra si possono impostare alcuni filtri:

- Prelievo: è possibile inserire un intervallo di valori
- Stato: la scelta può essere fra

Da acquisire

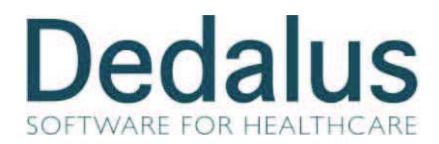

**Attuale**. in questo caso gli stati disponibili sono ristretti a quelli previsti in sede di configurazione come esame accettato ed esame da accettare:

| $\odot$ | Attuale             |  |
|---------|---------------------|--|
|         | Pap da recuperare 💌 |  |
|         | Pap recuperato      |  |
| Ric     | Pap da recuperare   |  |

- Centro di prelievo: scelti fra gli Istituti con check Gestito come ambulatorio
- Identificazione **Paziente**: Cognome, Nome o Tessera Sanitaria.
- Modalità: si può scegliere la modalità di esami fra Screening, ThinPrep o entrambi

| — Modalità ————— |   |
|------------------|---|
|                  | ~ |
| Screening        |   |
| ThinPrep         |   |

E' infine possibile selezionare quali **stampe** effettuare automaticamente al momento dell'acquisizione ed i criteri di **ordinamento** della lista degli esami da acquisire.

Fra i tasti funzione sono disponibili:

.

Importa file. Permette di importare gli esami via file di testo tramite la seguente finestra di dialogo:

| da importare    | qui per selezion | nare il file da import<br>(1)<br>(1)<br>(1)<br>(1)<br>(1)<br>(1)<br>(1)<br>(1)<br>(1)<br>(1) | tare               |                                 |
|-----------------|------------------|----------------------------------------------------------------------------------------------|--------------------|---------------------------------|
| da importare    | <u>•</u> 0       | ]<br>∳ 12 • 1                                                                                | 2 🔀                |                                 |
|                 |                  |                                                                                              |                    |                                 |
|                 |                  |                                                                                              |                    |                                 |
|                 |                  |                                                                                              |                    |                                 |
|                 |                  | Ap                                                                                           |                    |                                 |
| ditesto (* TXT) |                  | Sanu                                                                                         | ule                |                                 |
|                 | i testo (* TXT)  | i testo (* TXT)                                                                              | Ap<br>Anni<br>Anni | Apri<br>I testo (* TXT) Annulla |

#### ARMONIA

#### **Istruzioni Operative**

Revisione: 7.0.6.0

| 🛱 Armonia - Avellino                    |                         |                            |                     |                    |                  |                      |                     | _ e 🗙               |
|-----------------------------------------|-------------------------|----------------------------|---------------------|--------------------|------------------|----------------------|---------------------|---------------------|
| Esame Azioni Strumenti Fin              | nestra Guida            |                            |                     |                    |                  |                      |                     |                     |
| : •   🕹   🖬 🗖 🖉 🖥                       | 4 &   & 0               | 0                          |                     |                    |                  |                      |                     |                     |
| ₩ Recupero dati screenine               |                         |                            |                     |                    |                  |                      |                     |                     |
|                                         |                         |                            |                     |                    |                  |                      |                     |                     |
| — Prelievo ————                         |                         |                            |                     |                    |                  |                      |                     |                     |
| Da                                      | 🖲 Da acquisir 🗄         | 💈 - File corrente: C       | : Wocuments and Se  | ttings\mario.musto | ne\Desktop\ALTA  | AURA12101211052      | 0[1].txt 🛛 🛛        |                     |
| а                                       | C Attuale               | Cadian ann                 | Comono              | Mama               | Mata J           | Cad Camuna usualis   | Cadiaa di Saraanina |                     |
|                                         |                         | 1. 2461230                 | AMBROSECCHIA        | SABRINA            | 22-03-1977       | 077014               | 4909614             |                     |
| — Paziente ———                          |                         |                            |                     |                    |                  |                      |                     |                     |
| Cognome                                 | Ricerca approssi        |                            |                     |                    |                  |                      |                     |                     |
|                                         |                         |                            |                     |                    |                  |                      |                     |                     |
| i essera sanitaria                      |                         |                            |                     |                    |                  |                      |                     |                     |
| —Stampa ———                             |                         |                            |                     |                    |                  |                      |                     |                     |
| 🔲 Fogli di lavoro                       |                         |                            |                     |                    |                  |                      |                     |                     |
| Etichette accettazione                  |                         |                            |                     |                    |                  |                      |                     |                     |
|                                         |                         |                            |                     |                    |                  |                      |                     |                     |
|                                         |                         |                            |                     |                    |                  |                      |                     |                     |
|                                         |                         |                            |                     |                    |                  |                      |                     |                     |
|                                         |                         |                            |                     |                    |                  |                      |                     |                     |
|                                         |                         |                            |                     |                    |                  |                      |                     |                     |
|                                         |                         |                            |                     |                    |                  |                      |                     |                     |
|                                         |                         |                            |                     |                    |                  |                      |                     |                     |
|                                         |                         |                            |                     |                    |                  |                      |                     |                     |
|                                         |                         | ۲                          |                     |                    |                  |                      | >                   |                     |
|                                         |                         | Stato del processo di elab | orazione            |                    |                  |                      |                     |                     |
|                                         |                         |                            |                     |                    |                  | Importa e            | e Chiudi Chiudi     |                     |
|                                         | L                       |                            |                     |                    | - 11             |                      |                     |                     |
|                                         |                         |                            |                     |                    |                  |                      |                     |                     |
|                                         |                         |                            |                     |                    |                  |                      |                     |                     |
|                                         |                         |                            |                     |                    |                  |                      |                     |                     |
| Importa nell'archivio i dati degli esam | i inseriti in Screening | 2000                       |                     |                    |                  |                      |                     |                     |
| 🐉 start 🛛 😂 😫 💟                         | 6 0 0 0 1               | 2 🚱 🚱 🚺 🛒                  | 👋 🙆 Posta in arrivo | - mari ն 🍋 Applic  | cazioni Metafora | 🐺 Armonia - Avellino |                     | 🔍 🗞 👧 🛒 🛢 🗑 🕁 11.36 |

Il sistema visualizza il contenuto del file e clikkando su "Importa e Chiudi" i dati vengono importati.

NOTA: Nel caso di ricerca del paziente in anagrafe centrale, se è valorizzata l'anagrafe "Criteri di ricerca pazienti" ed il parametro "Attiva ricerca omonimi" (parametri di sistema → scheda "Generali") è attivo allora, se sono presenti pazienti omonimi, questi vengono visualizzati in modo da permettere all'utente di scegliere se proseguire eventualmente con un accorpamento.

NOTA: dalla release 7.0.0.0 sono stati adeguati i tracciati dei file utilizzati per il recupero e la prenotazioni. I nuovi tracciati prevedono che i campi siano separati da tab. Vedi manuale Anagrafi  $\rightarrow$  parametri di sistema  $\rightarrow$  scheda esame.

**Visualizza dati.** La funzione consente di visualizzare i dati dei pazienti importati dal file di testo e di selezionare solo i pazienti di interesse (questa è un'importante fase di verifica tra i dati presenti nel file e i vetrini/Thin Prep arrivati nel servizio di A.P.):

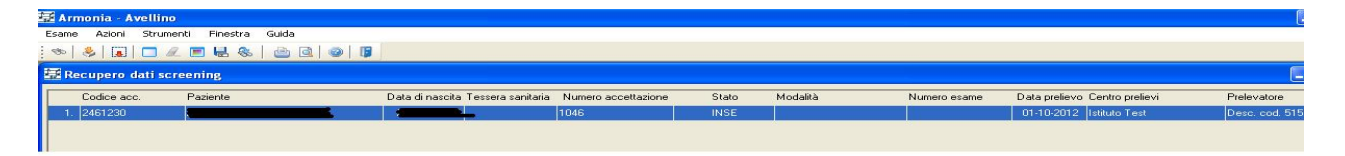

Recupera esami. Avvia il recupero solo degli esami selezionati.

edalus

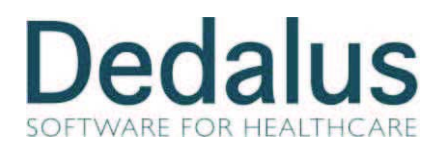

# 2 Istruzioni per il corretto utilizzo dell'Export esami per lo Screening

E' possibile accedere a questa funzione anche dalla Frame-bar cliccando l'icona evidenziata:

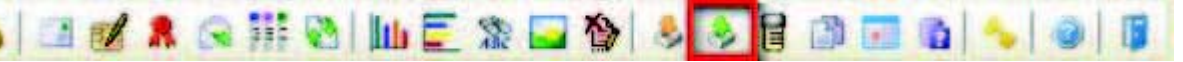

La funzione permette la restituzione dei dati di Screening ad Eurosoft via file . La configurazione di questa integrazione viene effettuata in Parametri generali → scheda Esame → pulsante Integr. Screening 2000.

| Cognome            | Ricerca | approssimata 🔽 | Nome Ricerca approssi                                                                                                    |         | ssimata 🗹 Età da a        |                  | Femmina    | - Ricerca in archivio<br>Clavoro |                 |
|--------------------|---------|----------------|----------------------------------------------------------------------------------------------------|---------|---------------------------|------------------|------------|----------------------------------|-----------------|
| Numero esame -     |         | -Data accet    | a <mark>zione —          D</mark> ata referta                                                                                | zione — | - – Num.                  | prenota          | zione -    | — Provenienza —                  | <b>O</b> states |
| la                 |         | da             | da                                                                                                    |         | da                        |                  |            | Centro prelievi                  | ~               |
| a                  |         | a              | a                                                                                                    |         | а                         |                  |            | Reparto                          | Y               |
| Altri dati esame   | -       |                | The Andre                                                                                                    |         | -                         | 28               | <u>e</u> . | Contract 1                       | 14.5            |
| lipo               |         | Regime         |                                                                                                    |         | 💿 Da re                   | stituire         |            |                                  |                 |
| Pap Test           | *       | Esterno        |                                                                                                    | *       | O Stato                   | attuale          |            |                                  |                 |
| Caso significativo |         | Convenzione    |                                                                                                    |         |                           |                  |            |                                  |                 |
| Normal Carriers    | ~       | SSN            |                                                                                                    | ~       |                           |                  |            |                                  |                 |
| vlodalità          |         |                |                                                                                                    |         |                           |                  |            |                                  |                 |
| A35703             | ~       |                |                                                                                                    |         |                           |                  |            |                                  |                 |
|                    |         |                | Colonne per l'Ordinament                                                                                                    | 0       | Ordinamento               |                  | Asi        |                                  |                 |
|                    |         |                | Cognome e nome<br>Convenzione esame<br>Data di nascita<br>Fase attuale esame<br>Modalità esame<br>Regime esame<br>Tipo esame |         | Numero esa<br>Data di acc | ame<br>ettazione |            |                                  |                 |

La maschera permette di operare numerosi filtri per selezionare i dati da esportare.

Fra questi vi è lo Stato: la scelta può essere fra

## Da restituire

Attuale. in questo caso gli stati disponibili sono tutti quelli previsti in Armonia.

Una volta selezionati gli esami (Fig. 1) cliccare il pulsante per attivare la generazione del file contenente i dati di Screening una volta selezionata l'opzione **Esporta via file di testo** e selezionata la cartella dove si desidera salvare il file eurosoft.txt (Fig. 2).

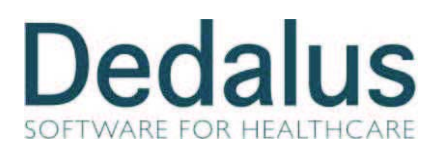

## ARMONIA

### Istruzioni Operative

Revisione: 7.0.6.0

| Cognome e Nome        | D. Nascita | N. esame | Data acc.  | Fase attuale | Attribuito a | Tipo esame | Modalità               | Regime  | Convenzione |
|-----------------------|------------|----------|------------|--------------|--------------|------------|------------------------|---------|-------------|
| CREADANTE INTRACOLATA | 28-11-1978 | 12-20966 | 22-10-2012 | Accettato    |              | Screening  | Integrazione Screening | Esterni |             |
|                       | 22-03-1977 | 12-20975 | 30-11-2012 | Refertato    |              | Screening  | Integrazione Screening | Esterni |             |

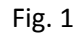

| ₩Restituzione dati screening                                                                                                    |                                                                                                    |                   |              |              |                                                                                    |                                                  |             |             |
|----------------------------------------------------------------------------------------------------|----------------------------------------------------------------------------------------------------|-------------------|--------------|--------------|------------------------------------------------------------------------------------|--------------------------------------------------|-------------|-------------|
| Cognome e Nome D. N.                                                                                                    | ascita N. esame                                                                                                    | Data acc.         | Fase attuale | Attribuito a | Tipo esame                                                                         | Modalità                                         | Regime      | Convenzione |
| HEROLDANTEHHALOOLATA 28-11                                                                                                    | -1 😼 Export esami screenin                                                                                                    | g da Armonia      |              |              |                                                                                    | ×                                                | ing Esterni |             |
| AMPROCESSIVA CARRINA 22:03                                                                                                    | a ,                                                                                                    | The second second |              | Marris       | Data di santa                                                                      | Tanana                                           | ing Esterni |             |
| Sfoglia per cartelle                                                                                                    | ?                                                                                                    | I accettazion     | AMPROCECCUM  | Nome         | Data di nascita                                                                    | l essera sanita                                  |             |             |
| Sfoglia per cartelle<br>Seleziona la cartella per<br>P Documenti<br>P Skore de<br>P Skore de<br>P Documenti<br>P Documenti<br>P Documen | I file di export  computer .cale (C:) VD-RAM (D:)  OK Annulla  OK Annulla  C Esporta via tabella su Seleziona catella Cartell Stato del processo di estrazione | C-11-2012         | AMBROSECCHIA | SABRINA      | 22-03-1977      Filevati per un esame più Nome del file di export: eurosoi Esporta | ►<br>I di 12 codici disgnosi<br>It.bst<br>Chiudi |             |             |
| Corrispondono alla ricerca: 2                                                                                                    | esami.                                                                                                    |                   |              |              |                                                                                    |                                                  |             | <u>•</u>    |

Fig. 2